# **COTC** PCARD PROGRAM

## CREATING AN EXPENSE REPORT

## BEGIN BY LOGGING INTO https://payment2.works.com

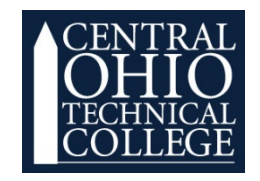

Bank of America 🦇 | Works®

Created 01/17/2020

### Creating an Expense Report

| Bank of America                                                                                                    | Work         | s"      |               |                                                                                             |                                                                                  |   |                                                                                                    |                                                                                                    |                                                          | Kala Clip        | pard - End Proc               |
|----------------------------------------------------------------------------------------------------|--------------|---------|---------------|---------------------------------------------------------------------------------------------|----------------------------------------------------------------------------------|---|----------------------------------------------------------------------------------------------------|----------------------------------------------------------------------------------------------------|----------------------------------------------------------|------------------|-------------------------------|
| Herrin Lynch                                                                                                    | Deserts      | Bank He |               |                                                                                             |                                                                                  |   |                                                                                                    |                                                                                                    |                                                          | Δ.               | A ? 5                         |
| Reports > Template Library                                                                                                    | Completed    | Bank Us |               |                                                                                             |                                                                                  |   |                                                                                                    |                                                                                                    |                                                          | Central OH T     | Fechnical Colleg              |
|                                                                                                    | Create       |         |               | _                                                                                           | _                                                                                |   |                                                                                                    |                                                                                                    |                                                          |                  | -                             |
| Template Library                                                                                                    | Scheduled    |         |               |                                                                                             |                                                                                  |   |                                                                                                    |                                                                                                    |                                                          |                  | Actions •                     |
| - Personal                                                                                                    | Template Lit | wary    |               |                                                                                             |                                                                                  |   |                                                                                                    |                                                                                                    | 0                                                        |                  |                               |
|                                                                                                    | Destroyard   |         | Template Name |                                                                                             |                                                                                  |   |                                                                                                    | Category                                                                                                    | Description                                              | Last Modified    |                               |
|                                                                                                    |              |         |               |                                                                                             |                                                                                  |   |                                                                                                    |                                                                                                    | ~                                                        |                  |                               |
|                                                                                                    |              |         |               |                                                                                             |                                                                                  |   | No data available in t                                                                                                    | able                                                                                                    |                                                          |                  |                               |
|                                                                                                    |              |         |               |                                                                                             |                                                                                  |   |                                                                                                    |                                                                                                    |                                                          |                  |                               |
| Roma                                                                                                    |              |         |               |                                                                                             |                                                                                  |   | Show 10 v per page                                                                                                    |                                                                                                    |                                                          | id d Page (      | 1 of 0 ⊳ ⊳                    |
| 0 itoms                                                                                                    |              |         |               |                                                                                             |                                                                                  |   | Show 10 v par page                                                                                                    |                                                                                                    |                                                          | ijd d Prese<br>Ø | 1 of 0 ⊳ D <br>Clear Filters  |
| 0 tons<br>Shared                                                                                                    | Templete N   | amo     |               |                                                                                             | Category                                                                         |   | Show 10 v par page<br>Templatu Owner                                                                                               |                                                                                                    | Description                                              | (id-d Peer       | 1 of 0 D D                    |
| 0 itoms<br>                                                                                                    | Tompieto N   | 8/50    |               |                                                                                             | Category                                                                         | V | Show 10 v per page<br>Templak Owner                                                                                                |                                                                                                    | Description                                              | idd Pere<br>O    | 1 of 0 ⊳ Di<br>Clear Eibars   |
| 9 tons Shared Trans Download                                                                                                    | Template N   | artso   |               | transactionCat                                                                              | Category                                                                         | V | Show (1) w per page<br>Templata Owner<br>1984a Ann                                                                                 | True Devided                                                                                                    | Description                                              | 644 Pere<br>©    | 1 of 0 D D                    |
| 9 Rons<br>☐ Shared<br>Trans Download<br>Summay Download<br>Fare Roant                                                                                                    | Tomplate N   | amo     |               | transactionCath                                                                             | Category                                                                         | × | Show 11 w per page<br>Templain Owner<br>1040: Any<br>1040: Any<br>1040: Super                                                      | ,<br>Turas Deveload<br>Guerrary Dambad<br>Tara Band                                                                                                    | Description                                              | idd Pere (<br>O  | 1 of 0 > >=<br>Clear Elbars   |
| 9 Roms                                                                                                    | Tomplate N   | amo     |               | transactionCatt<br>transactionCatt<br>transactionCatt                                       | Category<br>Igery<br>Igery<br>Igery                                              | V | Show (1 ) per page<br>Tamptalis Conner<br>Wilds, Any<br>Wilds, Any<br>Wilds, Tany                                                  | Tass Download<br>Brenney (Tournhold<br>TachTeppi) TachTeppi                                                                                               | Description                                              | iaa Per          | 1 of 0 > > ><br>Clear Filters |
| 8 Bons Shared Trans Download Sommary Download Menthy Lapanos Ropan Menthy Lapanos Ropan Menthy Lapanos Ropan                                                                                                    | Tomplate N   | amo     |               | transactionCatt<br>transactionCatt<br>transactionCatt<br>transactionCatt<br>transactionCatt | Category<br>Igery<br>Igery<br>Igery<br>Igery<br>Igery                            | × | Show (1 ) w per page<br>Tamplain Outer<br>White, Jerry<br>White, Jerry<br>Steppens<br>Tack Default                                 | Trais Download<br>Bammary Davridad<br>Taol Hayard<br>Markiy Careno Rapat                                                                                  | Description                                              | jad Peer         | ■ of 0 > D<br>Clear Filture   |
| 9 Bann  5 Bann  Train Download  Train Download | Template N   | amo     |               | TransactionCat<br>VansactionCat<br>TransactionCat<br>TransactionCat<br>TransactionCat       | Category<br>spery<br>spery<br>spery<br>spery<br>spery<br>spery<br>spery<br>spery | V | Show (1 ) or par page<br>Tamptatic Denser<br>Willia, Jery<br>Willia, Jery<br>Soppell, Weich<br>Monto Potented<br>Beck (Defined     | Teat Specified<br>Bearing Specified<br>Teat Right<br>Methy Centres Right<br>A statement Tomologie (39) design                                             | Description<br>y supplier barranchines.                  | idd Perr<br>O    | 1 of 0 b b                    |
| Itoms     Shared     Trans Download     Summary Download     Summary Download     Summary Download     Download     Paytoles by Sparce Report     Manthy Lippanse Report     Manthy Lippanse Report     Paytoles by Sparce Report     Summary Spagnet                                                                                                    | Tomplate N   | amo     |               | Transaction Cat<br>Vansaction Cat<br>Transaction Cat<br>Transaction Cat<br>Transaction Cat  | Category<br>spery<br>spery<br>spery<br>spery<br>spery<br>spery<br>spery<br>spery | V | Show 11 V per page<br>Template Owner<br>Walta, Aray<br>Walta, Jeny<br>Sacport, Warks<br>Mara, Beth<br>Back Defined<br>Back Defined | Trans Download<br>Dommery Davebad<br>Tee Floyed<br>Martik / Leason Report<br>A statement Formioning 1599 company<br>A statement Formioning produces parts | Description<br>y applies thereadors,<br>partly hereadors | jad Peer         | 1 de pol                      |

- 1. Go to the **<u>Reports</u>** tab at the top of your screen.
- 2. Select Templete Library.

| Aerrill Lynch                                                                                                    |                                                                                                    |                                                                                                    |                                                                                                    | Kaila Clippard - End Prom                                                                                                    |
|----------------------------------------------------------------------------------------------------|----------------------------------------------------------------------------------------------------|----------------------------------------------------------------------------------------------------|----------------------------------------------------------------------------------------------------|----------------------------------------------------------------------------------------------------|
| Home Expenses Reports Bank User                                                                                                    |                                                                                                    |                                                                                                    |                                                                                                    |                                                                                                    |
| Reports > Template Library                                                                                                    |                                                                                                    |                                                                                                    |                                                                                                    | Central OH Technical College                                                                                                    |
| Template Library                                                                                                    |                                                                                                    |                                                                                                    |                                                                                                    | Actions 🔻                                                                                                    |
| Personal                                                                                                    |                                                                                                    |                                                                                                    |                                                                                                    | Clear Filters                                                                                                    |
| Te                                                                                                    | mplate Name                                                                                                    |                                                                                                    | Category Description                                                                                                    | Last Modified                                                                                                    |
|                                                                                                    |                                                                                                    | No data availat                                                                                                    | ie in table                                                                                                    |                                                                                                    |
|                                                                                                    |                                                                                                    |                                                                                                    |                                                                                                    |                                                                                                    |
|                                                                                                    |                                                                                                    |                                                                                                    |                                                                                                    |                                                                                                    |
| 0 Roms                                                                                                    |                                                                                                    | Show 10 V pe                                                                                                    | 1994                                                                                                    | jd⊲ Peger T of 0 ⊳ Dj                                                                                                    |
| Rens<br>⊐ Shared                                                                                                    |                                                                                                    | Show 10 🔽 pe                                                                                                    | babe                                                                                                    | ¢] d Page 1 of 0 ⊳ Di<br>Ø □ Clear Filters                                                                                                    |
| 0 huns<br>⊠ Shared<br>Template Name                                                                                                    | Санорочу                                                                                                    | Show 10 V pe                                                                                                    | page<br>Description                                                                                                    | julus Page 1 of 8 ⊨ jul<br>O CharLines<br>Last Modified                                                                                                    |
| ) Soms<br>⊃ Started<br>Templete Name                                                                                                    | Category<br>tunactionCategory                                                                                                    | Show 10 V pe                                                                                                    | page<br>Description<br>Trans Download                                                                                                    | (c) c) Page ( ) et (c) (c) (c) (c) (c) (c) (c) (c) (c) (c)                                                                                                    |
| ) Items<br>5 Stared<br>Template Name<br>Template Name                                                                                                    | Category<br>IvanaceSirCategory<br>IvanaceSirCategory                                                                                               | Show 10 v pe<br>Templein Owner<br>White, Any<br>White, Any                                                                                                    | page<br>Description<br>Trans Downlad<br>Summy Downlad                                                                                                    | (c) < Paper 1 of 0 b b)<br>Case Effect<br>(c) Case Effect<br>(c) Case Effect<br>(c) Case (c) Case<br>(c) Case (c) Case<br>(c) Case<br>(c) Case (c) Case<br>(c) Case<br>(c) C |
| ) hens<br>⊖ Shared<br>Template Name<br>Trans Download<br>Summary Download                                                                                                    | Category<br>transcelercTutogory<br>transcelercTutogory<br>transcelercTutogory                                                                      | Show 10 V particular Owner                                                                                                    | Sege<br>Description<br>Trans Directiond<br>Summery Download<br>Test Report                                                                                                    | [0]-0         Page         # 6         [)-0           Image: Control (Control (Contro) (Control (Control (Control (C                                                                                                    |
| D Jams<br>Shared<br>Transplate Name<br>Transplate Name<br>Transplate Name<br>Transplate Name                                                                                                    | Calegory<br>transaction Calegory<br>transaction Calegory<br>transaction Calegory<br>transaction Calegory                                           | Share (1) ¥ pao<br>Yengkala Ower<br>Withe Any<br>Withe Any<br>Bapper, With<br>Mass. Ben                                                                                                    | page<br>Description<br>Taren Download<br>Summay Download<br>Tara Repart<br>Monthy Copume Report                                                                                                    | Image: Control of the image         Image: Control of the image           Image: Control of the image         Image: Control of the image           Image: Control of the image         Image     <                                                                                                    |
| R Rens<br>Shared<br>Template Name<br>Template Name<br>Names Provided<br>Names Provide<br>Month J. Carrows Report<br>Month J. Carrows Report<br>Month Report<br>Month Report<br>Mont | Caligory<br>Visionadia:Chapyy<br>Visionadia:Chapyy<br>Visionadia:Chapyy<br>Visionadia:Chapyy                                                       | Show (1) v jee<br>Vibba Any<br>Show (Vibba Any<br>Shoper, Vibba<br>Masa, Beh<br>Baik Defield                                                                                                    | Description<br>Trans Constant<br>Services Description<br>Trans Provid<br>Trans Provid<br>Trans Pro | Initial Propr.         of 8 (p) 00           Image: Initial Initial Initia Initia Initia Initia Initia Initia Initia Initia Initia Initia Initia Initia Initia Initia Initia Initia Initia Initia Initia Initia Initia Initia Initia Initia Initia Initia Initia Initia Init                                                                                                    |
| D Rens. C Shared Templete Name Templete Name Verlager Verlager Ver                                                                                                    | RanactisrCategory<br>tranactisrCategory<br>tranactisrCategory<br>tranactisrCategory<br>transcelorCategory<br>transcelorCategory                    | Show (B ) and particular sector of the sector of the secto                                                                                                    | 1949<br>Description<br>Trans Doubled<br>Dummy Doubled<br>Trans Doubled<br>Trans Dispersive<br>Dummy Doubled<br>Dummy Duported<br>Trans Duports<br>A datasetem for tereforing 199<br>A datasetem for tereforing 199<br>A datasetem for tereforing 199<br>A datasetem for tereforing 199<br>A datasetem for tereforing 199<br>A datasetem for tereforing 199<br>Duports Duports<br>Duports Duports<br>Duports Duports<br>Duports<br>D                                                             | Igital Page         af 8 (-) 6           Constitution         Constitution           01120200 0758 ALCST         Constitution           01120200 0758 ALCST         Constitution           01120200 0758 ALCST         Constitution           01120200 0758 ALCST         Constitution           01120200 0758 ALCST         Constitution           01120200 0758 ALCST         Constitution           01120200 0758 ALCST         Constitution           01120200 0758 ALCST         Constitution           01120200 0758 ALCST         Constitution           01120200 0758 ALCST         Constitution           0112000 0758 ALCST         Constitution           0112000 0758 ALCST         Constitution           011200 0758 ALCST         Constitution           011200 0758 ALCST         Constitution           011200 0758 ALCST         Constitution           011200 0758 ALCST         Constitution           011200 0758 ALCST         Constitution           011200 0758 ALCST         Constitution           011200 0758 ALCST         Constitution           011200 0758 ALCST         Constitution           011200 0758 ALCST         Constitution           011200 0758 ALCST         Constitution <t< td=""></t<>                                                                                                    |
| 0 Items                                                                                                    | Calegory<br>Instancion Calegory<br>Instancion Calegory<br>Instancion Calegory<br>Instancion Calegory<br>Instancion Calegory<br>Instancion Calegory | Show (1) v) per<br>v White, Any<br>White, Any<br>White, Any | page Train Dentined Train Dentined Sommy Dentited Sommy Dentited Sommy Dentited Train Dentited A datament for releving 1990 cmaps, pagefor trainactions A datament for releving pagefors page to particula. A datament for releving pagefors pagefors A datament for releving pagefors pagefors A datament for releving pagefors pagefors A datament for releving pagefors                                                                                                    | Ext of Projer         of 8 to 100           Image: Control of the control of the co                                                                                                    |

- 1. Click the **Template Owner** tab **twice** to sort the reports.
- 2. Right click on Monthly Expense Report.
- 3. Select Modify/Run.

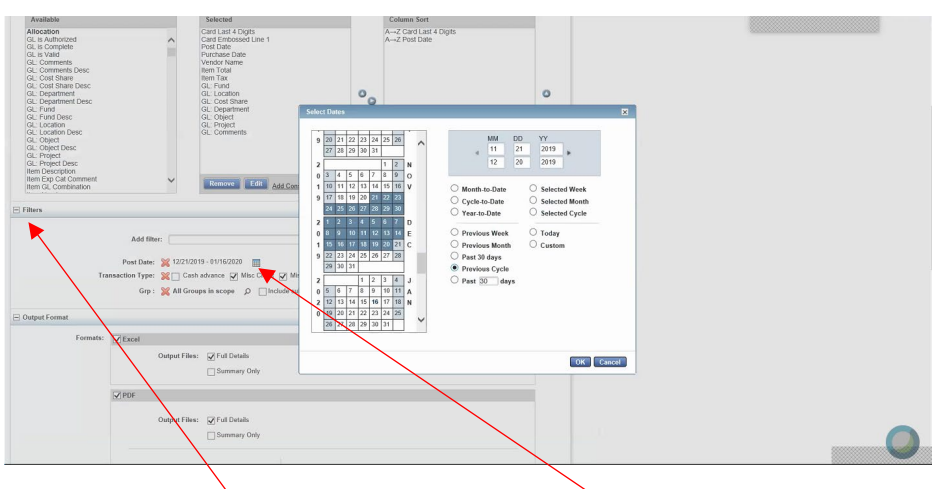

- 1. Under the **<u>Filters Header</u>** select the <u>**Calendar Icon**</u>.
- 2. Select <u>Previous Cycle</u> to ensure that correct charges are pulled. Click OK

#### Bank of America PCard Program Creating an Expense Report

|                                                             | Ø PDF                                                                                                    |               |  |  |  |
|-------------------------------------------------------------|----------------------------------------------------------------------------------------------------|---------------|--|--|--|
|                                                             | Output Files: ZFul Ostalis                                                                                                    |               |  |  |  |
|                                                             | Pager: USL Latter  Contentation:  Printed & Landscope Add Signature Line to:  Header  Forein Header  Forein Hea |               |  |  |  |
|                                                             | Definition Text     Contom                                                                                                    |               |  |  |  |
| Summary Grouping:                                           | : Card Last 4 Digits V                                                                                                    |               |  |  |  |
| Save Template                                               |                                                                                                    |               |  |  |  |
| Template Name:<br>Description:<br>Scheduling and Expiration | R Seve Template Template Usery (Monty Expense Report) (Monty Expense Report)                                                                                                    |               |  |  |  |
| Job Name:<br>Schedule:                                      | : [Monthy Expense Report                                                                                                    |               |  |  |  |
| Report Expiration after :                                   | : T dey(s)                                                                                                    |               |  |  |  |
|                                                             |                                                                                                    | Submit Report |  |  |  |
| aining Guides Training Mideos                               | as Privacy & Security Recommended Settings Payment Carter                                                                                                    |               |  |  |  |
| 2020 Bank of America Corporat                               | ation. vii ngrits reserved. Tour last log in was vanuary 16, 4020, 11:36 AM CST.                                                                                                    |               |  |  |  |

- 1. Click the save **<u>Templete to Templete Library</u>**.
- 2. Change the **<u>Templete Name</u>** and **<u>Description</u>** for your records.

|                                                                                                    | Output Files: V Full Details                                                                                                    |                                                                                                    |                                            |                   |                                                                                                    |
|----------------------------------------------------------------------------------------------------|----------------------------------------------------------------------------------------------------|----------------------------------------------------------------------------------------------------|--------------------------------------------|-------------------|----------------------------------------------------------------------------------------------------|
|                                                                                                    | Summary Only                                                                                                    |                                                                                                    |                                            |                   |                                                                                                    |
|                                                                                                    |                                                                                                    |                                                                                                    |                                            |                   |                                                                                                    |
|                                                                                                    |                                                                                                    |                                                                                                    |                                            |                   |                                                                                                    |
|                                                                                                    | Paper: US Letter                                                                                                    | Add Summary Data in Header                                                                                                    |                                            |                   |                                                                                                    |
|                                                                                                    | Orentation: Orentation Contaction                                                                                                    | Insert Page Break: No Page Break                                                                                                    |                                            |                   |                                                                                                    |
|                                                                                                    |                                                                                                    |                                                                                                    |                                            |                   |                                                                                                    |
|                                                                                                    | Delimited Text                                                                                                    |                                                                                                    |                                            |                   |                                                                                                    |
|                                                                                                    | Custom                                                                                                    |                                                                                                    |                                            |                   |                                                                                                    |
| Summary Grouping:                                                                                                    | Card Last 4 Digits V . Only enabled for PDF an<br>Sort" above and their ord                                                                                                    | I "Summary Only" options above. Groupings are based on "Column<br>ar, ending with the value selected to the left.                                                                                                    |                                            |                   |                                                                                                    |
| e Template                                                                                                    |                                                                                                    |                                                                                                    |                                            |                   |                                                                                                    |
|                                                                                                    | Save Template to Template Library                                                                                                    |                                                                                                    |                                            |                   |                                                                                                    |
| Template Name:                                                                                                    | xpense Report- Michele                                                                                                    |                                                                                                    |                                            |                   |                                                                                                    |
| Description:                                                                                                    | Monthly Expense Report                                                                                                    |                                                                                                    |                                            |                   |                                                                                                    |
| aduling and Expiration                                                                                                    |                                                                                                    |                                                                                                    |                                            |                   |                                                                                                    |
| Job Name:                                                                                                    | Monthly Expense Report                                                                                                    |                                                                                                    |                                            |                   |                                                                                                    |
| Schedule:                                                                                                    | Run Now                                                                                                    |                                                                                                    |                                            |                   |                                                                                                    |
|                                                                                                    | Run Later     Recurring                                                                                                    |                                                                                                    |                                            |                   |                                                                                                    |
| eport Expiration after :                                                                                                    | 7 day(s)                                                                                                    |                                                                                                    |                                            |                   |                                                                                                    |
|                                                                                                    |                                                                                                    |                                                                                                    |                                            |                   |                                                                                                    |
| <u>Suides</u> <u>Training Videos</u><br><u>swerks.com/works/report/val</u>                                                                                                    | Parance A Security Recommended Settings Parane<br>and judd reserved Your last log in was Jama<br>Clicck <u>Submit</u>                                                                                                    | 14 or 19 of 19 of                                                                                                    |                                            |                   | (                                                                                                    |
| Calden Trahing Videos<br>works.com/works/report/vw<br>1. C                                                                                                    | Phone A Service Recommended deline Parties                                                                                                    | 15000<br>y 19. 2008. 11. 39. AAK CS <u>T</u><br>Report.                                                                                                    |                                            |                   | Indet<br>Sant Opport                                                                                                    |
| Autors Inshing Videos<br>weeks conventiving-out-vie<br>1. C<br>f America ()<br>Lynch<br>Expenses Ref                                                                                                    | Pater Lisch Bornmende Setting Pare<br>and photomened Year lay in some<br>Click <u>Submit</u><br>works <sup>a</sup><br>ports Bate User                                                                                                    | 15000<br>9 19 2029 11 39 AAK CST<br>Report_                                                                                                    |                                            |                   | North Contraction (Contraction)                                                                                                    |
| Andrea Training Videox<br>acets conviored vitore performance<br>and the second second                                                                                                    | Rhare Literativ<br>Benere Literativ<br>Workship in war Awa<br>Click <u>Submit</u><br>works <sup>a</sup><br>ports Bank User                                                                                                    | 14.0000<br>y 19. 2020. 11.36 AAK CS <u>T</u><br><b>Report</b> .                                                                                                    | ▼ 0                                        |                   | indet<br>San Opport - L<br>A A                                                                                                    |
| Anter Training Videon<br>weeds convient/vigent/vis<br>and the second second second<br>f America (Second Second Secon                                                                                                    | Bhara Literatu Becommende Literag Parm<br>and julio warred Verdartig is wa Jaw<br>Click <u>Submit</u><br>works*<br>ports Basit User                                                                                                    | 14.5000<br>y 19. 2020. 11.36 AM CS <u>T</u><br>Report.                                                                                                    | ×                                          |                   | bend<br>See Open - D<br>A A<br>Central Of Technic<br>Central Of Technic                                                                                                    |
| Autors Trahing Videos<br>audos convientiva reportiva<br>America (Videos)<br>(Videos)<br>(Videos) | Bhara Literatu Bernemende Literag Paren<br>and jelek warred Verlattig i van Jaar<br>Click <u>Submit</u><br>works*<br>sports Bank User                                                                                                    | 12.5000<br>y 19. 2020. 11.36 AM CST<br>Report.                                                                                                    | × 0                                        | State Locks       | Unidat<br>San Vages - D<br>San A & A<br>Centred 011 Technics<br>C Citera 2010<br>C Citera 2010<br>C Citera 2010                                                                                                    |
| ander Tablag Videon<br>ander convincional video<br>America (Maria Convincional<br>America (Maria Convincional<br>America (Maria Convinciona)<br>America (Maria Convinciona)<br>America (Mari                                                                                                    | Rhan A Shouth Territory Tearmined Fielding Parent<br>and globs means and Your left by Investment<br>Click Submit<br>Works"<br>goots Bank User                                                                                                    | y IR. 2020. IT IS NAUCET                                                                                                    | ~                                          | Ourgent Type(s)   | Indel<br>Caral Opping - Caral<br>Canada OH Technics<br>Accord<br>Caral Filters - Cala<br>John                                                                                                    |
| antes Instatus Videos<br>acets reminentingentine<br>acets reminentingentine<br>acets reminentingentine<br>acets reminentingentine<br>acets reminentingentine<br>acets reminentingentine<br>acets reminentingentine<br>acets reminentingentingentingentingentingentingentingentingentingentingentingenting<br>acets reminentingentingentingentingentingentingentingentingentingentingentingentingentingentingentingentingenting<br>acets reminentingentingentingentingentingentingentingentingentingentingentingentingentingentingentingentingenting<br>acets reminentingenting<br>enderstendentingentingententententententententententententente                                                                                                    | Phase & Stock Townsmooth Similary Parent<br>Annu 1996 mean of Market Similary Parent<br>Click Submits<br>Works*<br>19975 Beak User<br>Generic At Beak User<br>24 FPU COT Beak Stock Parent Parent                                                                                                    | r v n. 2008. IT Sk AM CST<br>Report.                                                                                                    | ••<br>••                                   | Original Type(ty) | Linder<br>Cara (Cipica)<br>▲ A A<br>Canada Cirita Antio<br>Canada Cirita Antio<br>Canada Cirita Antio<br>Canada Cirita Antio<br>Antio<br>Social Antio<br>Social Antio<br>Antio<br>Social Antio<br>Antio<br>Social Antio<br>Antio<br>Social Antio<br>Antio<br>Social Antio<br>Social Ant                                 |
| Calda Tathay Video<br>auto control of the production<br>of America Control of the production<br>of America Control of the production<br>Repeated and the Reports<br>The Reference of the production of the production of the prod                                                                                                    | Rhan & Stock Romensed Setting Pare<br>Ann John Henrick Workshop Pare<br>Click Submit<br>Works <sup>8</sup><br>sports Base User<br>Demet At Re<br>246 PM CST Henrik V Spores R                                                                                                    | y 19. 2020. 11 SI AAK CST<br>Report                                                                                                    | v<br>↓                                     | Corput Type(s)    | Land Carpen - C<br>Carbon - C<br>Carbon - C<br>Carbon - C<br>Carbon - C<br>Second Oth Technica<br>Carbon - C<br>Second - C<br>Second - C<br>Seco                                                                                                    |
| Caldia Tatelay Malesi<br>anti-conversion years with<br>Admental Service (Conversion years)<br>Admental Service (Conversion years)<br>Admental Service (Conversion years)<br>Admental Service (Conversion years)<br>(Conversion years)<br>(Conversio                                                                                                    | Retrack Streetly         Scansminder Entrings         Damage           Justic High Streetly         Vac left big Is sea Jane         Interface           Clicck         Subbranding         Subbranding         Subbranding           Works*                                                                                                    | of Rame Salar N                                                                                                    | **                                         | Overent Typer(%)  | brind.<br>A A A<br>Control 01 Technic<br>Control 01 Technic<br>Control 01 Technic<br>Control 01<br>Control 100<br>Control 100<br>Control |
| Galas Tanting Maras<br>and revender years's<br>1. C<br>Mamerica & I<br>Lynch<br>Expenses Rep<br>1. C<br>Expenses Rep<br>1. C<br>Expenses Rep<br>1.                                                                                                    | PhaseA Shouth Technomoded Softing Paren<br>Anne (1966 mean) Your lead by it was alread<br>Clicck <u>Submit</u><br>Works*<br>Reports Read User<br>During At Read<br>246 PP Cott Housing Zapasea Re                                                                                                    | troom<br>y 16.2020. 11 St AM CST<br>Report.<br>ot Name Status N<br>pyt Resty                                                                                                    | vv<br>line                                 | Output Type(s)    | Land of Central Of Technica<br>Central Of Technica<br>Central Of Technica<br>Central Of Technica<br>Central Of Technica<br>John<br>John                                                                                                    |
| Galas Instany Kalas<br>Later reveloping version<br>Alternative<br>Alternative<br>Managements<br>Represes<br>Represes                                                                                                    | Phase & Stock Townmonder Setting Parent<br>The Set of Section Section Se                                                                                                    | rtown<br>y 16.2020. 11.31 AAI CST<br>Report                                                                                                    | n<br>1 1 1 1 1 1 1 1 1 1 1 1 1 1 1 1 1 1 1 | Corput Type(*)    | Lead of<br>All Control of Technic<br>Centred Of Technic<br>Centred Of Technic<br>Of Centre Technic<br>Job<br>09353291                                                                                                    |
| Adda Taning Molasi<br>and Lawlord Approximation<br>I. (<br>America Participation<br>Managerica Participation<br>Managerica Participation<br>() Orthogon 12<br>() Orthogon 12                                                                                                    | Phane & Strootter To Commended Setting Parent<br>Annu 1996 merced Workshold Setting in two Areas<br>Clicck <u>Submit</u><br>Works <sup>®</sup><br>19975 Best Uter<br>Ourwind At Br<br>246 PA COT Horeford Copenne Ri                                                                                                    | troom<br>y 16.2020. IT IS I AM CAT_<br>Report.<br>or Name Status N<br>port Report                                                                                                    | ve                                         | Conput Type(t)    | Land of<br>State Captor - C<br>Control Of Technica<br>Control Of Technica<br>Control Of Technica<br>State<br>State State<br>State State<br>State<br>State State<br>State State State<br>State State State<br>State State<br>State State State<br>State State State<br>State State State<br>State State State<br>State State State<br>State State State<br>State State State State<br>State State State State<br>State State State State<br>State State State State State State<br>State State State State State State State<br>State State                                                                                                    |
| Galas Tatalay Kalas<br>and reveloping various<br>1. C<br>Stancics P<br>Capacity S<br>Capacity S<br>Cap                                                                                                    | Phane & Stock Townmonder Setting Parent<br>Territor By Stock State<br>Click Submit<br>Works*<br>Sports Bend Uter<br>Ground At Ban<br>241 PA CST Monthly Expense R                                                                                                    | LEDORE<br>y 16. 2020. 11 34 AM CST<br>Report_<br>ort Name Satur N<br>pot Ready<br>Satur N                                                                                                    |                                            | Corput Type(s)    | Lead of Page 1                                                                                                    |
| Galda Tabley Xiles<br>Carl Control (Control (Contro) (Control (Contro) (Contr                                                                                                    | Retran & Standing<br>June (1964) reserved<br>Works*<br>Standing (1964) reserved<br>Works*<br>Reports<br>Reports<br>R | rt Rane<br>set Rane<br>Salar<br>Salar<br>Sala |                                            | Conjust Type(ts)  | berier<br>A A A<br>Centrel 019 Technica<br>Centrel 019 Technica<br>Mon<br>99303291<br>(R < 1 Pager 1 d                                                                                                    |
| Califa Tanina Videa<br>anti-releving version<br>1. C<br>Sfamerica (V)<br>I parasas Pag<br>N Departs<br>Page 10 (V)<br>Page 20 (V)<br>Page 20 (V)<br>Page                                                                                                    | Rhan & Shouth Technomodo Sinthigo Paren<br>Linning 1966 means of Marcella John San Alexa<br>Click Submit<br>Works"<br>Reports Bank Uber<br>Dammed At Reports Paren<br>2 46 PM CST March March J Expense Re                                                                                                    | All States (1) (2) or page                                                                                                    |                                            | Curpet Type(s)    | under<br>Generations<br>Centre Of Technics<br>Centre Of Technics<br>Of Centre Films<br>S9553291<br>S9553291                                                                                                    |

1. Click the **PDF Hyperlink** to open the completed Expense Report

#### Bank of America PCard Program

### Creating an Expense Report

| Monthly Expense Report (1).pdf                        |                                                                                                    | ¢ ± ē   |
|-------------------------------------------------------|----------------------------------------------------------------------------------------------------|---------|
|                                                       |                                                                                                    |         |
| Monthly Expense Report                                | List Last Light Light Light Schröding Nationale Virte<br>Company Virte (% p) 4 (Zinger<br>Post Date Beneven 2019-12-21 (10:00:01) 40:2030-1-16 13:22:30<br>Report Onere Halter, Mark<br>Report Time 2020-1-16 13:23:30<br>Transaction Type Oner Althic Conference Mark Date of Purchase |         |
| Card Lark 4 Digits<br>Card Embosed Line 1<br>Been Tax | Post Date Purchase Date Vendor Name Item Total<br>GL: Fund GL: Location GL: Cost Share GL: Department<br>GL: Object GL: Project GL: Comments                                                                                                    |         |
| PURCHASING CARD 1<br>0.00                             | 01/13/2020 01/19/2020 AMZN MAlp US VA6AX3OG3 68.51<br>11 12 01 12/2015<br>12/2015 Lab supplers - Knyla Steen                                                                                                    |         |
| PURCHASING CARD 1<br>0.00                             | 01/14/2020 01/13/2020 MLB_GRAPHICS 217.56<br>11 12 03 66010<br>65517 Repair Charge - Ricoda<br>Carder                                                                                                    |         |
| 0.00<br>2                                             | 286.07                                                                                                    |         |
| neport count: 2                                       | 286.07                                                                                                    |         |
|                                                       |                                                                                                    |         |
|                                                       |                                                                                                    |         |
|                                                       |                                                                                                    |         |
|                                                       |                                                                                                    | <b></b> |
| Hainn, Molly                                          | 1 of 1 2020-01-16 13:26:38                                                                                                    | +       |
|                                                       |                                                                                                    | •       |

- 1. Review to ensure that all transactions have been reconciled correctly.
- 2. Save the Expense Report as a PDF. Title it as <u>Department Name-Expense Report-</u> <u>Month-Year</u>
- 3. Email PDF of <u>Expense Report</u> along with a PDF of <u>corresponding receipts</u> to your supervisor.
- 4. Have supervisor forward the email with the approved <u>Expense Report</u> and <u>receipts</u> to Nova Willey at <u>willey.53@osu.edu</u>
- 5. Keep the paper receipts as **<u>backup for 60 days</u>**.